## Så här anmäler du din förening till posterutställningen

**Steg 1:** Logga in på Rötter (<u>www.rotter.se</u>) med föreningens inloggningsuppgifter. Kontakta förbundet på <u>info@rotter.se</u> om ni saknar inloggningsuppgifter.

## Steg 2: Gå in på föreningens Mina sidor enligt bilden nedan.

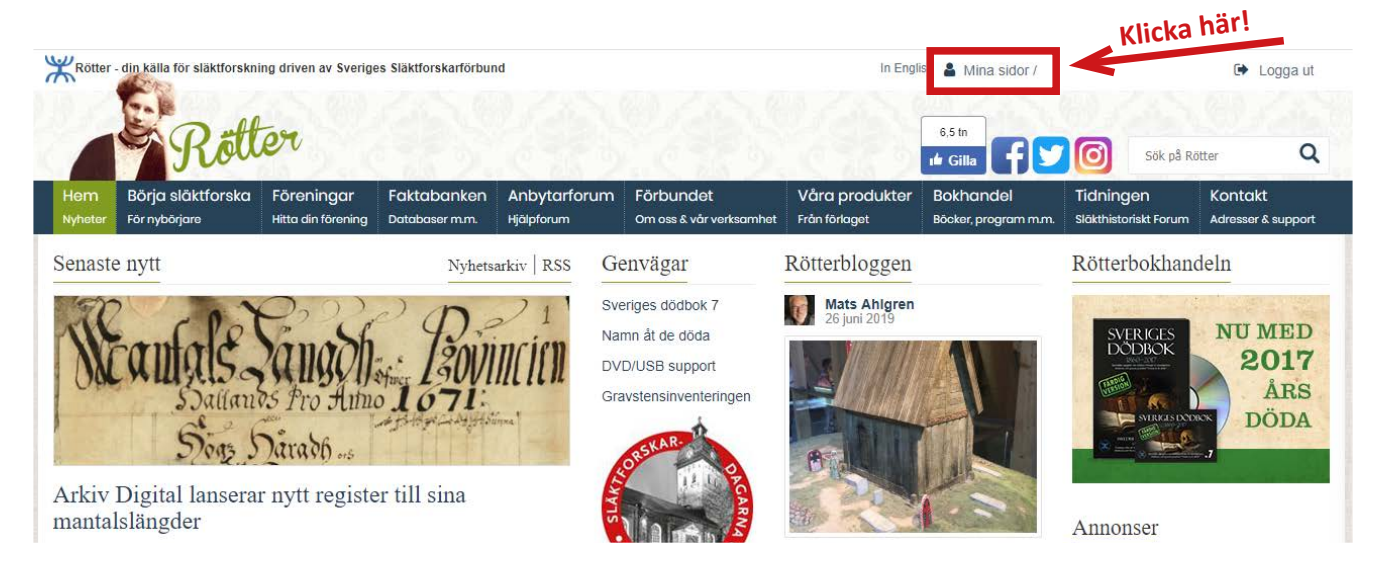

Steg 3: Klicka på Anmälan till posterutställning enligt bilden nedan.

| Rötter - din källa för släktforskning driven av Sveriges Släktforskarförbund |                                    |                                           |                                   |                                         |                                                 |                                   | In English 🛔 Mina sidor /      |                                         |                                   |                          | 🕞 Logga ut |  |
|------------------------------------------------------------------------------|------------------------------------|-------------------------------------------|-----------------------------------|-----------------------------------------|-------------------------------------------------|-----------------------------------|--------------------------------|-----------------------------------------|-----------------------------------|--------------------------|------------|--|
| -                                                                            | Rött                               | ēr                                        |                                   |                                         |                                                 |                                   | 6,5 th<br>Gilla                | 70                                      | Sök på Röt                        | ter                      | ٩          |  |
| Hem<br>Nyheter                                                               | Börja släktforska<br>För nybörjare | Föreningar<br>Hitta din förening          | Faktabanken<br>Databaser m.m.     | Anbytarforum<br>Hjälpforum              | Förbundet<br>Om oss & vår verksamhet            | Våra produkter<br>t Från förlaget | Bokhandel<br>Böcker, program m | Tic<br>.m. Slāl                         | ningen<br>thistoriskt Forum       | Kontakt<br>Adresser & su | upport     |  |
| Start / Mi                                                                   | na sidor                           |                                           |                                   |                                         |                                                 |                                   |                                |                                         |                                   |                          |            |  |
| 希 MIN                                                                        | IA SIDOR                           |                                           |                                   |                                         |                                                 | Alingsås Släktforsk               | arförening                     | Förbun                                  | dskalendern                       |                          |            |  |
| Min                                                                          | a sidor                            |                                           |                                   |                                         |                                                 |                                   |                                | 23 Ril<br>aug                           | sstämma 2019                      |                          |            |  |
| k                                                                            | ORSKAR DE                          | 7 W                                       | 2                                 |                                         |                                                 |                                   | _                              | 24 <sup>Sla</sup> aug                   | ktforskardagarna                  | i Borås                  |            |  |
| • SLÅK                                                                       |                                    | 6 7                                       | A 13 16                           | 3                                       | S T                                             |                                   |                                | Senaste dokument i Fi                   |                                   |                          | lbanken    |  |
| Stämma<br>Släktfor:                                                          | na &<br>orskardagarna 2019         | Kalondariu                                | 21 -0                             | Adroschoko                              |                                                 | Profilcida                        |                                | 49                                      | geläget 1 2019<br>3 Nedladdningar | 1.99                     | 9 MB       |  |
|                                                                              |                                    | Hantera föreningens inlägg i kalendarium. | Missa inte någ<br>förbundet, håll | gra utskick från U<br>Il era adresser p | Jppdatera din förenings<br>profilsida i Rötters |                                   | Ars<br>20<br>2 N               | itämma reseräkni<br>19<br>ledladdningar | ng 1.00                           | 3 MB                     |            |  |
| Anmälan ombud 2019                                                           |                                    | Klic                                      | ka här!                           | uppuateraue.                            |                                                 | neurennsiorenningslista.          |                                | 🖾 Tei                                   | na Norden SHF r                   | nr 1 8.08                | B MB       |  |
| Anmä                                                                         | lan till posterutställning         | Bes                                       | ök kalendern                      | Uppdat                                  | era adresser                                    | Uppdatera profi                   | ľ i l                          | 20<br>11                                | 15<br>Nedladdningar               |                          |            |  |

Steg 4: Fyll i alla uppgifter och avsluta med att klicka på Skicka.

| Rötter - din källa för släktfors                                                                                                    | skning driven av Sverige                                                                                      | s Släktforskarförbu                                                                | nd                                                                                     |                                                                      | In Engli:                                         | sh 🛔 Mina<br>8,5 tri<br>1 🖞 Gilla |
|----------------------------------------------------------------------------------------------------|----------------------------------------------------------------------------------------------------|------------------------------------------------------------------------------------|----------------------------------------------------------------------------------------|----------------------------------------------------------------------|---------------------------------------------------|-----------------------------------|
| Hem Börja släktforsk<br>Nyheter För nybörjare                                                                                                    | a Föreningar<br>Hitta din förening                                                                            | Faktabanken<br>Databaser m.m.                                                      | Anbytarforum<br>Hjälpforum                                                             | Förbundet<br>Om oss & vår verksamhet                                 | Våra produkter<br>Från förlaget                   | Bokhand<br>Böcker, pro            |
| Start / Mina sidor / Anmälan                                                                                                    | posterutställning Borå                                                                                        | s 2019                                                                             |                                                                                        |                                                                      |                                                   |                                   |
| Posterutställnin                                                                                                    | g Borås                                                                                                    |                                                                                    |                                                                                        |                                                                      |                                                   |                                   |
| Välkommen att ställa ut                                                                                                    | en poster vid Slä                                                                                             | iktforskardaga                                                                     | rna i Borås!                                                                           |                                                                      |                                                   |                                   |
| /ar med och berätta hur er för<br>örening får vi även möjlighet :                                                                                                    | ening gjort/gör för att f<br>att ta del av varandras                                                          | å nya medlemmar<br>exempel och få in                                               | och få medlemmarr<br>spiration och nya ide                                             | na att vara kvar – förutom a<br>éer.                                 | tt ni lyfter fram och ma                          | arknadsför                        |
| Plats: Kongresshuset, foajé v<br>Antal platser: Den väggmont<br>Fid: Postern ska ställas på an<br>16.00 söndag 25/8.<br>Bemanning: Vi vill att ni utser<br>14.30 och Söndag 13.00-14.0 | åning 2, längst bort i k<br>erade hyllan för ändan<br>visad plats i mässloka<br>en eller ett par repres<br>0. | orridoren utanför k<br>nålet rymmer mins<br>len senast kl 8.30<br>entanter som bem | Kongressalen.<br>t 15 och max 20 utsl<br>lördag 24/8 och stå<br>vannar er plats vid ut | tällare.<br>framme under hela helgen,<br>ställningen under dessa tid | till dess att mässan st<br>ler: Lördag 10.30-11.3 | tänger kl.<br>0, 13.30-           |
| Läs mer om posterutställninge                                                                                                    | en och hur man deltar.                                                                                        | Klicka här                                                                         | för mer infor<br>gen och villko                                                        | mation om                                                            |                                                   |                                   |
| Poster *<br>Mått och format<br>Vi gör vår egen poster<br>Vi vill ha hjälp med utsk                                                                                                    | och tar med oss<br>krift och leverans av                                                                      | vår poster                                                                         |                                                                                        |                                                                      |                                                   |                                   |
| Montering av poster                                                                                                    | *                                                                                                    |                                                                                    |                                                                                        |                                                                      |                                                   |                                   |
| O Utskrift/produktion or                                                                                                    | ch montering                                                                                                  |                                                                                    |                                                                                        |                                                                      |                                                   |                                   |
| O Vi kommer att vara på p                                                                                                    | olats och ansvarar fö                                                                                         | r montering och                                                                    | uppställning                                                                           |                                                                      |                                                   |                                   |
| Vår förening kan inte ko                                                                                                    | omma till Borås och I                                                                                         | behöver hjälp me                                                                   | d montering och u                                                                      | ppställning                                                          |                                                   |                                   |
| E-postadress till kor                                                                                                    | ntaktperson *                                                                                                 |                                                                                    |                                                                                        |                                                                      |                                                   |                                   |
| Mobilnummer till ko                                                                                                    | ntaktperson*                                                                                                  |                                                                                    |                                                                                        |                                                                      |                                                   |                                   |
|                                                                                                    | här!                                                                                                    |                                                                                    |                                                                                        |                                                                      |                                                   |                                   |